# **Feature Guide: Contacts**

Last Modified on 07/02/2025 1:30 pm PDT

# At a glance

Anyone you share Playlists with will *automatically* be added to your Contacts list, but you can also add Contacts manually.

## Adding a single contact

- 1. From the left sidebar of your DISCO, under **Tools**, select **Contacts**.
- 2. On the Contacts page, in the top-right, click the **Add New Contact** button.
- 3. In the **Add new contact** window, enter their information. **Name** is required for all Contacts and **Email** is required for most\* Contacts.

### Add new contact

Need to add more than one contact at once? Import a contact list

|                                                                      | Email *                                                                    |             |
|----------------------------------------------------------------------|----------------------------------------------------------------------------|-------------|
|                                                                      |                                                                            |             |
| Company                                                              | Phone                                                                      |             |
|                                                                      |                                                                            |             |
| Location                                                             | Tags                                                                       |             |
|                                                                      | Add tags                                                                   | ~           |
|                                                                      |                                                                            |             |
|                                                                      | Cancel                                                                     | Add contact |
|                                                                      |                                                                            |             |
|                                                                      |                                                                            |             |
| <b>Email</b> is not required if the                                  | Contact is tagged as a <b>Write</b>                                        | r.          |
| * <b>Email</b> is not required if the<br>Name *                      | <i>Contact is tagged as a <b>Writer</b></i>                                |             |
| * <b>Email</b> is not required if the<br>Name *                      | Contact is tagged as a Writer                                              | Writers     |
| * <b>Email</b> is not required if the<br>Name *                      | Contact is tagged as a <b>Writer</b><br>Email<br>email is not required for | Writers     |
| * <b>Email</b> is not required if the<br>Name *<br>Company           | Contact is tagged as a Writer                                              | Writers     |
| * <b>Email</b> is not required if the<br>Name *<br>Company           | Contact is tagged as a Writer                                              | Writers     |
| *Email is not required if the<br>Name *<br>Company<br>Location       | Contact is tagged as a Writer                                              | Writers     |
| <b>Email</b> is not required if the<br>Name *<br>Company<br>Location | Contact is tagged as a Writer                                              | Writers     |

- 4. Optional: Add Tags to your Contact. Visit this article for more information on Contact Tags.
- 5. Click the **Add contact** button.

## Adding multiple Contacts at once

# **Searching and viewing Contacts**

## **Searching Contacts**

To search through your Contacts, use the search bar on the Contacts page. You can search using data from any of the Contact fields (**Name, Email, Company, Phone, Location, Tags**).

| TOOLS 🗸         | Contacts                   |                 |
|-----------------|----------------------------|-----------------|
| Contacts        |                            |                 |
| Email Creator   | Q michael                  |                 |
| 🗮 Mailing Lists |                            |                 |
| II. Insights    | NAME EMAIL                 | COMPANY         |
| Watermarking    | MS Michael Scott mscott@dm | n Dunder Miffli |

## **Viewing individual Contact pages**

To view an individual Contact Page, click on their name in the Contacts list.

| Co | onta | acts            |            |              |            |
|----|------|-----------------|------------|--------------|------------|
|    | Q    | Search contacts |            |              |            |
|    |      | NAME            | EMAIL      | COMPANY      | PHONE      |
|    |      | David Wallace   | dwallace@d | Dunder Miffl | 6668885555 |

This will open their Contact page containing their **Details, Tags, Notes, Mailing Lists,** and **Activity**.

Details → view and edit basic Contact Information. If they are a Writer (as indicated by their Tags), their Publishers, Acts, and PROs will also be listed here.

| Details | Conor Bridg<br>cbridgers@g                                | <b>jers</b><br>gmail.com                                                                | Edit |
|---------|-----------------------------------------------------------|-----------------------------------------------------------------------------------------|------|
|         | Company<br>Phone<br>Location<br>Publishers<br>Acts<br>PRO | 1112223333<br>Sony Publishing 🥑<br>Conor Bridgers and the Mystic Valley Band<br>ASCAP 🥑 |      |

• **Tags** → view and edit Tags

| Tags |          |      |  |
|------|----------|------|--|
| •    | Writer × | Edit |  |
|      |          |      |  |

• **Notes** → view, edit, and add Notes added by anyone in your DISCO

| Notes | Scheduled meeting in NY for April 5 | Edit       |
|-------|-------------------------------------|------------|
|       | Add new note                        | Add a note |

 Mailing Lists → view Mailing Lists this contact is currently on, and add them to or remove them from Mailing Lists

| Mailing Lists | To add this contact to a mailing<br>list, click 'Manage mailing lists' | Manage mailing lists |
|---------------|------------------------------------------------------------------------|----------------------|
|               | Dunder Mifflin Paper Co.                                               |                      |
|               |                                                                        |                      |
|               |                                                                        |                      |
|               |                                                                        |                      |

 Activity → view any Playlists you have shared with this contact, and their activity on those playlists (Page Views, Downloads, Streams)

| r<br>a ta view all |                             | DAGE  | DI AVI ICT | TRACK     |         |
|--------------------|-----------------------------|-------|------------|-----------|---------|
| lew all            | NAME                        | VIEWS | DOWNLOADS  | DOWNLOADS | STREAMS |
|                    | Watermarked Playlist #3     | 1     | 0          | 1         | 0       |
|                    | Mobile App Playlist         | 1     | 1          | 0         | 4       |
|                    | My Super Awesome Playlist 🤘 | 6     | 1          | 0         | 15      |
|                    | 001 Queen Serene            | 4     | 0          | 0         | 3       |
|                    | Stargazer                   | 2     | 0          | 0         | 1       |
|                    | U.S. Army Blues - EPK       | 3     | 0          | 0         | 4       |
|                    |                             |       |            |           |         |

# **Editing and deleting Contacts**

## **Editing Contacts**

You can edit contacts in a couple of different ways.

## **Single Contacts**

#### From the individual contact page:

1. Click on their name in the Contact list.

| Co | ntacts                   |            |              |            |
|----|--------------------------|------------|--------------|------------|
|    | <b>Q</b> Search contacts |            |              |            |
|    | NAME                     | EMAIL      | COMPANY      | PHONE      |
|    | David Wallace            | dwallace@d | Dunder Miffl | 6668885555 |

2. Click the **Edit** button next to the section you wish to edit.

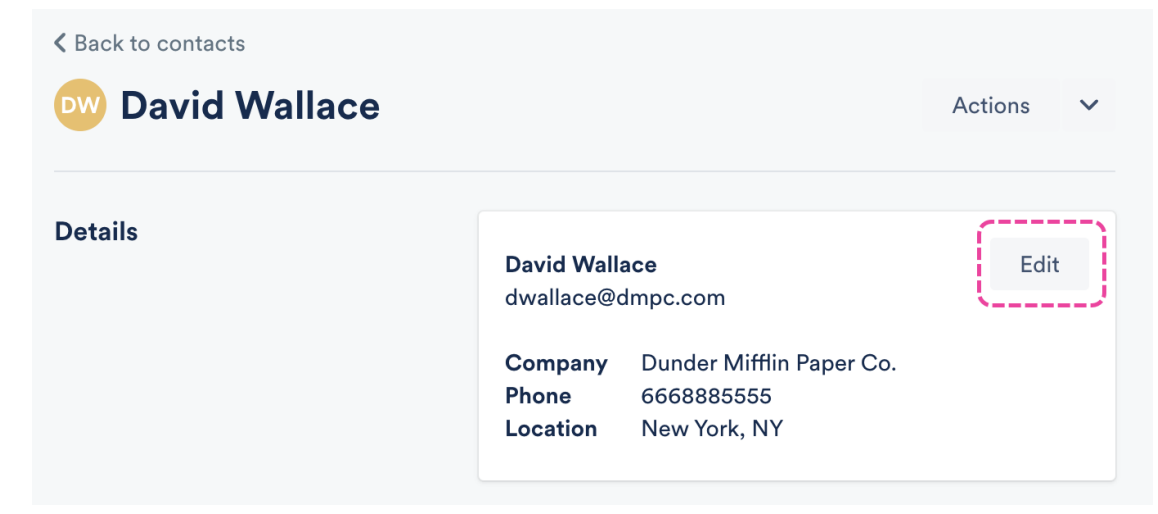

#### From the main Contacts page:

1. Click the pencil in the **Edit** column for that Contact.

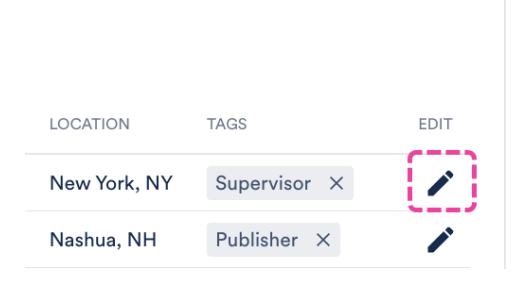

## **Multiple Contacts**

1. From the main **Contacts** page, check the boxes for each Contact, then click **Edit selected** in the top right corner.

| Contact | S            |                     |                    |            |              |                 | Add new contac    | :t •• |
|---------|--------------|---------------------|--------------------|------------|--------------|-----------------|-------------------|-------|
| Q Searc | ch contacts  |                     |                    |            | 3 sele       | ected           | Edit selected     | ~     |
|         | ИЕ           | EMAIL               | COMPANY            | PHONE      | LOCATION     | Add to<br>Unsub | / remove from lis | sts   |
| 🕑 Cor   | nor Bridgers | cbridgers@gmail.com |                    | 1112223333 | Omaha, NE    | Export          | selected to CSV   |       |
| 🖌 Dav   | vid Wallace  | dwallace@dmpc.com   | Dunder Mifflin Pap | 6668885555 | New York, NY | Delete          | selected          |       |
| 🕑 Hol   | ly Flax      | hflax@dmpc.com      | Dunder Mifflin Pap | 7778889999 | Nashua, NH   | Publi           | sher ×            | /     |

2. From here you can select Add to / remove from lists or Unsubscribe users.

**Note:** To edit them in bulk, select **Export selected to CSV**. Visit this article for more information on exporting your Contacts and this article for editing Contacts in bulk.

## **Deleting Contacts**

You can delete contacts in a couple of different ways.

### **Single Contacts**

## From the individual contact page:

1. Click on their name in the Contact list.

## Contacts

| Q | Search contacts |            |              |            |
|---|-----------------|------------|--------------|------------|
|   | NAME            | EMAIL      | COMPANY      | PHONE      |
|   | David Wallace   | dwallace@d | Dunder Miffl | 6668885555 |

2. From the individual contact page, click the **Actions** drop-down and select **Delete**.

| K Back to contacts |               |           |                 |
|--------------------|---------------|-----------|-----------------|
| 👓 David Wallace    |               |           | Actions 🗸       |
|                    |               | Add or re | move from lists |
| Details            | Name *        | Delete    |                 |
|                    | David Wallace |           |                 |

#### From the main Contacts page:

1. Hover your cursor over the Contact name, then check the box that appears.

| Cont | tacts           |                     |
|------|-----------------|---------------------|
| Q    | Search contacts |                     |
|      | ) NAME          | EMAIL               |
| Ę    | Conor Bridgers  | cbridgers@gmail.com |
| DV   | David Wallace   | dwallace@dmpc.com   |

2. Open the Edit selected drop-down and select Delete selected.

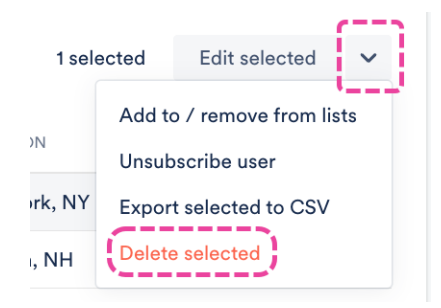

#### **Multiple Contacts**

- 1. From the main **Contacts** page, check the boxes for each Contact.
- 2. Click **Edit selected** in the top right corner.

| ontacts           |                     |                    |             |              | Add new contact                                 |
|-------------------|---------------------|--------------------|-------------|--------------|-------------------------------------------------|
| Q Search contacts |                     |                    |             | 3 sele       | ected Edit selected                             |
| NAME              | EMAIL               | COMPANY            | PHONE       | LOCATION     | Add to / remove from lists<br>Unsubscribe users |
| Conor Bridgers    | cbridgers@gmail.com |                    | 1112223333  | Omaha, NE    | Export selected to CSV                          |
| David Wallace     | dwallace@dmpc.com   | Dunder Mifflin Pap | 6668885555  | New York, NY | Delete selected                                 |
| ✓ Holly Flax      | hflax@dmpc.com      | Dunder Mifflin Pap | 77788899999 | Nashua, NH   | Publisher ×                                     |

3. Select **Delete selected**.

# **Using Contact Tags**

**Contact Tags** are useful for quickly labeling, searching, and filtering your Contacts within Contact Lists, Mailing Lists, and when choosing recipients to send campaigns to via our Email Creator.

## At a glance

When adding Contact Tags, you can either select pre-set tags from the drop-down or type in the field to create your own:

- Label
- Other
- Publisher
- Supervisor
- Writer -- Additional fields will appear so you can add their Publisher, Acts, and Performing Rights Organization, also known as PRO. For more information on managing Writers, refer to our article on managing writers.

| Tags       |   |
|------------|---|
| Add tags   | ~ |
| Label      |   |
| Other      |   |
| Publisher  |   |
| Supervisor |   |
| Writer     |   |

You can add Contact tags to existing Contacts, or when adding a new Contact.

## **Adding Tags to existing Contacts**

### Single Contacts

- 1. From the left sidebar of your DISCO, under **Tools**, select **Contacts**.
- 2. Hover your cursor over the Contact name and click the Tag icon that appears to Add contact

#### tags.

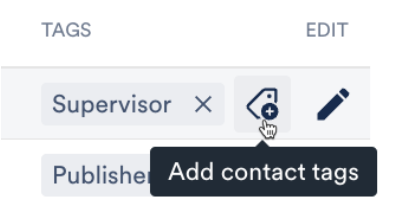

3. Select a Tag from the dropdown or type to create one.

| TAGS              | EDIT  |
|-------------------|-------|
|                   |       |
| Ad Agency         |       |
| Create tag "Ad Ag | ency" |

#### **Multiple Contacts**

- $1. \$  Hover over the Contact names, then check the boxes that appear.
- 2. Click the Tag icon that appears to Add contact tags.

| NAME          | EMAIL             | COMPANY            | PHONE       | LOCATION     | TAGS EDIT                  |
|---------------|-------------------|--------------------|-------------|--------------|----------------------------|
| David Wallace | dwallace@dmpc.com | Dunder Mifflin Pap | 6668885555  | New York, NY | Č.                         |
| Holly Flax    | hflax@dmpc.com    | Dunder Mifflin Pap | 77788899999 | Nashua, NH   | Publisher Add contact tags |
| Jane Doe      | janedoe@email.com |                    |             |              | Ad Agency ×                |
| Jim Halpert   | jhalpert@dmpc.com | Dunder Mifflin Pap |             | Scranton, PA | Writer ×                   |

3. Type in the field to create your own Tag, or choose from the available pre-set Tags.

#### Notes:

- If you see a minus symbol (—) next to a Contact tag, that means the tag is present on some of the Contacts you've selected, but not at all. If you click this tag, it will be added it to all the selected Contacts.
- If you see a checkmark (<) next to a Contact tag, that means the tag is present on all the contacts you've selected. If you click this tag, it will be removed from all the selected contacts.

| Find tag or type to add new tag |
|---------------------------------|
| Label                           |
| Manager                         |
| Other                           |
| Publisher                       |
| Supervisor                      |
| Writer                          |
| ✓ <u>DMPC</u>                   |
|                                 |

## Adding Tags to new Contacts

## Single Contacts

 In the Add new contact window, under Tags, type in the field to create your own Tag, or choose from the available pre-set Tags.

## Add new contact

| Name *   | Email *            |
|----------|--------------------|
| Company  | Phone              |
| Location | Tags               |
|          | Add tags 🗸 🗸       |
|          | Cancel Add contact |

#### Need to add more than one contact at once? Import a contact list

2. Click the **Add contact** button.

### **Multiple Contacts**

You can add Contact Tags for multiple Contacts along with other Contact data when you add new Contacts via a CSV import. When adding tags via CSV, make sure your file:

- has a **Tags** column
- has all Tags for each Contact contained within a single cell separated by commas

| A                    | В               | С          | D                 | E              | F                                   |
|----------------------|-----------------|------------|-------------------|----------------|-------------------------------------|
| email                | name            | phone      | company           | territory      | tags                                |
| dwallace@dmpc.com    | David Wallace   | 6668885555 | Dunder Mifflin Pa | New York, NY   | Supervisor, VIP, DMPC, Manager, NYC |
| tflenderson@dmpc.com | Toby Flenderson | 9998887777 | Dunder Mifflin Pa | Scranton, PA 🏼 | Supervisor, VIP, DMPC, HR, PA       |
|                      | -               |            |                   |                | ×/                                  |

## **Removing Contact Tags**

There are two ways to do this:

**Method 1:** In the **Tags** column for the Contact, click the **X** on the tag you wish to remove.

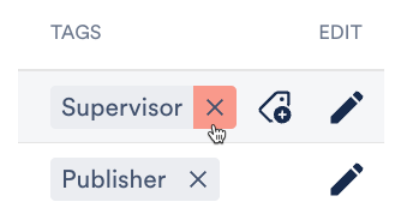

#### Method 2:

1. Hover over the Contact name and click the Tag icon that says **Add contact tags**.

| TAGS      |       |       | EDIT   |
|-----------|-------|-------|--------|
| Supervise | or X  |       | /      |
| Publishe  | Add c | ontac | t tags |

2. Click on the Tag that shows a check mark to unselect it.

| TAGS EDIT                      |     |
|--------------------------------|-----|
| Supervisor ×                   |     |
| Find tag or type to add new ta | ag  |
| Label                          |     |
| Manager<br>Other               |     |
| Publisher                      | - 1 |
| Writer                         |     |

# **Exporting your Contacts list to a CSV**

Exporting your Contacts makes it easier to edit them in bulk and re-import them.

## At a glance

Contacts from your DISCO can be exported by *Admins only*. Non-admins will see this message if they attempt an export:

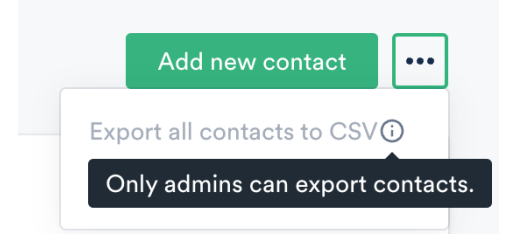

## **Exporting all Contacts**

Click the three-dot menu (…) in the top right corner of the Contacts page, and select **Export all contacts to CSV**.

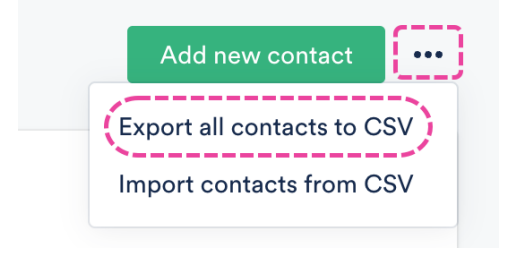

# **Exporting select Contacts**

1. Hover over the Contact names, then check the boxes that appear.

| Contacts          |                     |
|-------------------|---------------------|
| Q Search contacts |                     |
| NAME              | EMAIL               |
| Conor Bridgers    | cbridgers@gmail.com |
| David Wallace     | dwallace@dmpc.com   |

2. Open the Edit selected drop-down and select Export selected to CSV.

| ntact  | S            |                     |                    |             |              |                              | Add new contact       |
|--------|--------------|---------------------|--------------------|-------------|--------------|------------------------------|-----------------------|
| Q Sear | ch contacts  |                     |                    |             | 3 sele       | ected                        | Edit selected         |
|        | ИЕ           | EMAIL               | COMPANY            | PHONE       | LOCATION     | Add to<br>Unsul              | o / remove from lists |
| Co     | nor Bridgers | cbridgers@gmail.com | com 1112223333 (   |             | Omaha, NE    | a, NE Export selected to CSV |                       |
| 🖌 Dav  | vid Wallace  | dwallace@dmpc.com   | Dunder Mifflin Pap | 6668885555  | New York, NY | Delete                       | a selected            |
| ✓ Hol  | ly Flax      | hflax@dmpc.com      | Dunder Mifflin Pap | 77788899999 | Nashua, NH   | Publ                         | lisher ×              |

## **Fditing your Contacts in bulk via CSV**

#### Earting your contacts in pairs the cor

After exporting your Contacts list from DISCO, you have the option to edit them in bulk using a third-party spreadsheet program. You can then save the new file as a CSV and re-import it into your DISCO.

## At a glance

You can use any spreadsheet program for this. Below you will find instructions for a few of the most common ones: **Google Sheets**, **Excel**, and **Apple Numbers**.

## **Using Google Sheets**

- 1. Open a new Google Sheet.
- 2. From the File menu, select Import.

|    | Unti | itled s | spread | dsheet | ☆      |      |     |    |
|----|------|---------|--------|--------|--------|------|-----|----|
| -  | File | Edit    | View   | Insert | Format | Data | Тоо | ls |
| ٩  | ŧ    | New     |        |        |        |      | ►   | oq |
| A1 |      | Open    |        |        |        | ŝ    | ЖO  |    |
| AI | )    | Import  | t      |        |        |      |     | F  |

3. Click the **Upload** tab and select your file generated from DISCO.

|          | rt file        |          |                                |           |                                    |          |          |
|----------|----------------|----------|--------------------------------|-----------|------------------------------------|----------|----------|
| My Drive | Shared with me | Recent U | lpload                         |           |                                    |          |          |
|          |                |          |                                | Documents | 0                                  | Search ( |          |
|          |                |          | Name                           | Date      | Modified                           |          |          |
|          |                |          | > Documents                    | 🛆 Aug     | 6, 2024 at 1:39 P                  | м        |          |
|          |                |          | Music DISCO Contact Export.csv | Aug       | 6, 2024 at 1:39 P<br>av at 7:10 PM | м        | <br>3 KB |
|          |                |          |                                |           |                                    |          |          |
|          |                |          | Show Options                   |           | •                                  | Cancel 🥂 | Open     |
|          |                |          | Brov                           | wse       |                                    |          |          |
|          |                |          | or drag a                      | file here |                                    |          |          |

4. Click the Import data button. Your Contacts data should then populate the sheet.

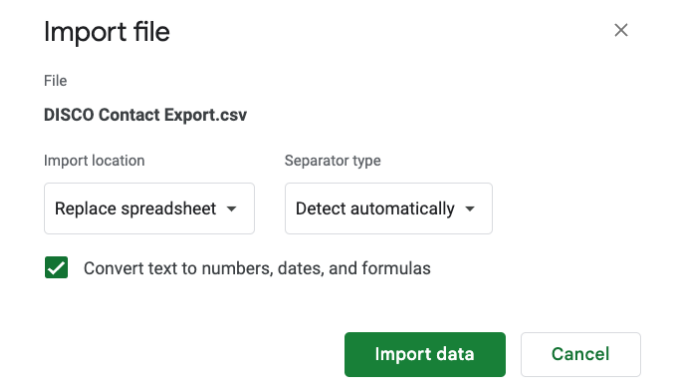

5. Make the necessary edits to your Contacts.

*Important:* Email addresses *cannot* be updated when re-importing your Contacts list, as they are the key identifiers for the Contacts. Also, if there are any email addresses in your file that don't already exist in your Contacts, a new Contact will be created.

- 6. Prepare your file to be re-imported into your DISCO.
- 7. From the File menu, select Download, then select Comma-separated values (.csv,

|        | My DIS     | SCO Cor    | ntacts   | ☆ 🗗                                   | $\odot$ |              |                   |              |              |          |        |        |               |           |
|--------|------------|------------|----------|---------------------------------------|---------|--------------|-------------------|--------------|--------------|----------|--------|--------|---------------|-----------|
| -      | File Ed    | lit View   | Insert   | Format                                | Data To | ools Ex      | xtensio           | ns Help      |              |          |        |        |               |           |
| ٩      | 🚹 Ne       | N          |          |                                       | Þ       | 0 <u>0</u> 1 | 23 [              | Defaul 🔻     | - 10         | ) +      | B I    | ÷      | A \$.         |           |
| 41     | 🗅 Open ೫೦  |            |          |                                       |         |              |                   |              |              |          |        |        |               |           |
| AI     | →] Import  |            | D        |                                       | E       |              | F                 |              | G            | н        |        |        |               |           |
| 1 ji   | 🗋 Ma       | ke a copy  |          |                                       |         | ne           |                   | company      | territor     | y        | acts   | _      | deleted       |           |
| 2      | -          |            |          |                                       |         | com          |                   |              |              |          |        |        |               |           |
| 3      | ≗+ Sha     | are        |          |                                       | •       | 11122        | 23333             |              | Omaha        | a, NE    |        |        |               |           |
| 4      | 2 011      |            |          |                                       |         | 6688         | 85555             | Dunder Miffl | in PaNew Y   | ork, NY  |        |        |               |           |
| 5      | 🗹 Em       | ail        |          |                                       | •       |              |                   | Music Prom   | oter Trainin | g, DISCO | DAM, D | ISCO N | /larketing, S | School of |
| 6<br>7 | ± Do       | wnload     |          |                                       | Þ       | Mie          | crosoft           | Excel (.xls: | x)           |          |        |        |               |           |
| 8      | 🔏 Ap       | orovals    |          |                                       | New     | Op           | enDoci            | ument (.ods  | 3)           |          |        |        |               |           |
| 9      |            |            |          |                                       |         |              |                   |              | ,            |          |        |        |               |           |
| 10     | 0 🖉 Rename |            | PD       | PDF (.pdf)                            |         |              |                   |              |              |          |        |        |               |           |
| 11     |            |            |          | We                                    | eb Page | (.html)      |                   |              |              |          |        |        |               |           |
| 12     | 🗊 Mo       | ve         |          |                                       |         |              | the rage (intrin) |              |              |          |        |        |               |           |
| 13     | 🙈 Ad       | d shortcut | to Drive | o Drive Comma Separated Values (.csv) |         |              |                   |              |              |          |        |        |               |           |

8. When you're ready to re-import your Contacts list, check out this article.

## **Using Microsoft Excel**

1. Open a new **Excel** sheet.

current sheet).

- 2. Import your file generated from DISCO. Your Contacts data should then populate the sheet.
- 3. Make the necessary edits to your Contacts.

*Important:* Email addresses *cannot* be updated when re-importing your Contacts list, as they are the key identifiers for the Contacts. Also, if there are any email addresses in your file that don't already exist in your Contacts, a new Contact will be created.

- 4. Prepare your file to be re-imported into your DISCO.
- To export, from the File menu, select Export, then select Download this sheet as CSV (.csv).

|               |      |                                                                                     | (Alt + | Q)                              |                    |                           |                            |          |               |    |           |                          |                   |           | ٢    | v       |
|---------------|------|-------------------------------------------------------------------------------------|--------|---------------------------------|--------------------|---------------------------|----------------------------|----------|---------------|----|-----------|--------------------------|-------------------|-----------|------|---------|
| Close         | Expo | ort                                                                                 | Desig  | In                              |                    |                           |                            |          |               |    | 💭 Comme   | nts •••                  | Catch up          | Ø Editing | × 88 | Share 🗸 |
| Home          | PDF  | Download as PDF<br>Download a copy of this document to your computer as a PDF file. |        | ~                               |                    |                           | ₽ ₩                        | <b>a</b> | ♣ ₱           | Σ  | AutoSum ~ | 27                       | a   [             | в         |      |         |
| New           | X    | Download this sheet as CSV (.csv)                                                   | ,      | o <sup>0.</sup> o <sup>0.</sup> | Conditi<br>Formatt | onal Forma<br>ing ~ Table | at As Cell<br>e ~ Styles ~ | Insert ( | Delete Format |    | Clear ~   | Sort & Fi<br>Filter ~ Se | nd & Ad<br>lect ~ | d-ins     |      |         |
| D Open        | -    | Download a copy of the selected sheet to your computer as a CSV file.               | umber  | rs.                             |                    | Styles                    |                            |          | Cells         |    | Ed        | ting                     | Ac                | ld-ins    |      |         |
| 🔠 Get Add-ins |      |                                                                                     |        | M                               | 40                 | 4.0                       | 10                         | 40       | 40            | 47 | 411       | 81/                      | 6147              | AV        | AV   | ×       |
| Info          |      |                                                                                     | μ      | N                               | AU                 | AP                        | AQ                         | AR       | AS            | AI | AU        | AV                       | AVV               | AA        | AT   | AL      |
| Save As       |      |                                                                                     |        |                                 |                    |                           |                            |          |               |    |           |                          |                   |           |      |         |
| Print         |      |                                                                                     |        |                                 |                    |                           |                            |          |               |    |           |                          |                   |           |      |         |
| Share         |      |                                                                                     |        |                                 |                    |                           |                            |          |               |    |           |                          |                   |           |      |         |
| Export        |      |                                                                                     |        |                                 |                    |                           |                            |          |               |    |           |                          |                   |           |      |         |
| Options       |      |                                                                                     |        |                                 |                    |                           |                            |          |               |    |           |                          |                   |           |      |         |
| About         |      |                                                                                     |        |                                 |                    |                           |                            |          |               |    |           |                          |                   |           |      |         |
|               |      |                                                                                     |        |                                 |                    |                           |                            |          |               |    |           |                          |                   |           |      |         |
|               |      |                                                                                     |        |                                 |                    |                           |                            |          |               |    |           |                          |                   |           |      |         |
|               |      |                                                                                     |        |                                 |                    |                           |                            |          |               |    |           |                          |                   |           |      | . 1     |
|               |      |                                                                                     |        |                                 |                    |                           |                            |          |               |    |           |                          |                   |           |      |         |
|               |      |                                                                                     |        |                                 |                    |                           |                            |          |               |    |           |                          |                   |           |      |         |
|               |      |                                                                                     |        |                                 |                    |                           |                            |          |               |    |           |                          |                   |           |      |         |
|               |      |                                                                                     |        |                                 |                    |                           |                            |          |               |    |           |                          |                   |           |      |         |
|               |      |                                                                                     | : PP   | T Issues                        | Word               | ssues e                   | enums +                    | _        |               |    |           | _                        |                   | •         |      | •       |
|               |      |                                                                                     | -      | 1 1550(55                       |                    |                           |                            |          |               |    |           |                          |                   |           |      |         |

6. When you're ready to re-import your Contacts list, check out this article.

## **Using Apple Numbers**

- 1. Open the **Numbers** app.
- 2. A Finder window will open on your desktop. Select your file generated from DISCO and click **Open**.

|              | Name                     | Date Modified          | Size |
|--------------|--------------------------|------------------------|------|
|              |                          |                        |      |
| iCloud Drive | > 🔁 Music                | Aug 6, 2024 at 1:39 PM |      |
| Documents    | DISCO Contact Export.csv | Today at 7:10 PM       | 3 KB |
| Desktop      | > Documents              | Today at 7:29 PM       |      |
| 🖿 Shared     |                          |                        |      |
|              |                          |                        |      |
|              |                          |                        |      |
|              |                          |                        |      |
|              |                          |                        |      |
|              |                          |                        |      |
|              | Now Document             | Canac                  |      |

- 3. A new sheet will open with your Contacts data populated.
- 4. Make the necessary edits to your Contacts.

*Important:* Email addresses *cannot* be updated when re-importing your Contacts list, as they are the key identifiers for the Contacts. Also, if there are any email addresses in your file that don't already exist in your Contacts, a new Contact will be created.

5. Prepare your file to be re-imported into your DISCO.

- Numbers File Edit Insert Table Organize Format Arrange View Window Help DISCO Conta New... Open... Open Recent Close Duplicate id company phone 386 os@gmail.com 400 Share... gmail.com 1112223333 400 6668885555 Dunder Mifflin Paper Co. dmpc.com 379 Music Promoter Training, DISCO DAM, DISCO Marketing, School of DISCO - Managers, 362 Excel... Save as Template... 400 778889999 Dunder Mifflin Paper Co. TSV... Reduce File Size... 364 Advanced 381 Dunder Mifflin Paper Co. 381 mail.com 4443335555 Dunder Mifflin Paper Co. 40 mpc.com
- 6. From the File menu, select Export To, then select CSV.

7. Click Save.

| Export Your Spreadsheet |              |         |           |                   |  |  |
|-------------------------|--------------|---------|-----------|-------------------|--|--|
| PDF                     | Excel        | CSV     | TSV       | Numbers '09       |  |  |
|                         | Include tabl | e names |           |                   |  |  |
| > Advanced Options      |              |         |           |                   |  |  |
|                         |              |         |           |                   |  |  |
|                         |              |         |           |                   |  |  |
|                         |              |         |           |                   |  |  |
|                         |              |         |           |                   |  |  |
| ?                       |              |         | Cancel Se | end a Copy 🗸 Save |  |  |

8. Select a destination from the Where dropdown and click Export.

| Save | As: DISCO Contact Export |
|------|--------------------------|
|      | ags:                     |
| Wh   | ere: 🔁 Documents 📀 🗸     |
|      | Cancel                   |
|      |                          |

9. When you're ready to re-import your Contacts list, check out this article.

## Importing and re-importing your Contacts list

# via CSV

You can easily add new Contacts to your DISCO via a CSV import. You can also export your existing Contacts from your DISCO to a CSV, edit them in bulk using a third-party spreadsheet program, and re-import the file into your DISCO.

# At a glance

The **Import** option can be found from the menu (...) on the **Contacts** page in your DISCO.

| Contacts                 | Add new contact            |
|--------------------------|----------------------------|
|                          | Export all contacts to CSV |
| <b>Q</b> Search contacts | Import contacts from CSV   |

# Preparing your CSV file for import

Before importing your Contacts list, ensure that your CSV file meets the following requirements:

- ☐ the file *must* be in CSV format
- [] there *must* be a *unique* email address for *every* Contact (*no blanks*!)
- [] there *must* be a name for *every* Contact (*no blanks*!)

## **Optional fields**

These fields are optional, meaning you can choose to remove these columns from your file before the import if you prefer.

- Tags
- Company
- Phone
- Location

### **Best practices**

- Keep the column headers the same as they appear on your Export file, with one exception:
  - Combine the First and Last Names into a single **Name** field to avoid errors when importing your contacts.
- Place the email column in Column A (you can click and drag the entire column to the left).

|     | My DISCO Contacts         ☆         ⊡         ⊘           File         Edit         View         Insert         Format         Data         Tools         Extensions         Help |                                      |                                   |                              |                            |                  |  |
|-----|----------------------------------------------------------------------------------------------------|--------------------------------------|-----------------------------------|------------------------------|----------------------------|------------------|--|
| C   | Q 5 ♂ 🗗 📅 100% ▼ 💲 % .º 123 Defaul ▼ - 10 + B I -                                                                                                    |                                      |                                   |                              |                            |                  |  |
| C:C | C:C ▼   fx email                                                                                                    |                                      |                                   |                              |                            |                  |  |
|     | A en                                                                                                    |                                      | с                                 | D                            | E                          | F                |  |
| 1   | id name                                                                                                    | email                                |                                   | phone                        | company                    | territory        |  |
| 2   | 3810756 Pam Bee                                                                                                    | sley pbeesley                        | @dmpc.com                         |                              | Dunder Mifflin Pa          | Scranton, PA     |  |
| 3   | 4002301 Toby Fler                                                                                                    | <mark>iderson</mark> tflenderso      | on@dmpc.com                       | 9998887777                   | Dunder Mifflin Pa          | Scranton, PA     |  |
| 4   | 4002304 David Wa                                                                                                    | Illace dwallace                      | @dmpc.com                         | 6668885555                   | Dunder Mifflin Pa          | New York, NY     |  |
| 5   | 3810736 Michael S                                                                                                    | Scott mscott@d                       | dmpc.com                          |                              | Dunder Mifflin Pa          | aper Co.         |  |
| 6   | 4002303 Karen Fila                                                                                                    | apelli kfilapelli@                   | dmpc.com                          | 4443335555                   | Dunder Mifflin PaUtica, NY |                  |  |
| 7   | 4002302 Holly Flax                                                                                                    | 4002302 Holly Flax hflax@dmpc.com    |                                   |                              | Dunder Mifflin Pa          | Nashua, NH       |  |
| 8   | 8 3810755 Jim Halpert jhalpert@dmpc.com Dunder Mifflin Pε Scranton, F                                                                                                    |                                      |                                   |                              | Scranton, PA               |                  |  |
|     | My DISCO Contac<br>File Edit View Ins<br>오 ㅎ ㄹ 믑 두 10                                                                                                    | cts ☆ ⊡<br>sert Format I<br>00% → \$ | ک<br>Data Tools E<br>% .٥ ِ .٥٩ · | xtensions Heli<br>123 Defaul | ▼   - <u>10</u>            | +   B <i>I</i> - |  |
| A:A | ✓ f <sub>x</sub> email                                                                                                    |                                      |                                   |                              |                            |                  |  |
|     | A b                                                                                                    | В                                    | С                                 | D                            | E                          | F                |  |
| 1   | email                                                                                                    | id                                   | name                              | phone                        | company                    | territory        |  |
| 2   | pbeesley@dmpc.com                                                                                                    | 3810756                              | Pam Beesley                       |                              | Dunder Mifflin Pa          | Scranton, PA     |  |
| 3   | tflenderson@dmpc.com                                                                                                    | 4002301                              | Toby Flenderson                   | 9998887777                   | Dunder Mifflin Pa          | Scranton, PA     |  |
| 4   | dwallace@dmpc.com                                                                                                    | 4002304                              | David Wallace                     | 6668885555                   | Dunder Mifflin Pa          | New York, NY     |  |
| 5   | mscott@dmpc.com                                                                                                    | 3810736                              | Michael Scott                     |                              | Dunder Mifflin Pa          | aper Co.         |  |
| 6   | kfilapelli@dmpc.com                                                                                                    | 4002303                              | Karen Filapelli                   | 4443335555                   | Dunder Mifflin Pa          | Utica, NY        |  |
| 7   | hflax@dmpc.com                                                                                                    | 4002302                              | Holly Flax                        | 7778889999                   | Dunder Mifflin Pa          | Nashua, NH       |  |
| 8   | jhalpert@dmpc.com                                                                                                    | 3810755                              | Jim Halpert                       |                              | Dunder Mifflin Pa          | Scranton, PA     |  |

## Importing your CSV file

- 1. In your DISCO, on the left sidebar, select **Contacts**.
- 2. In the top-right corner of the Contacts page, open the menu (...), and select Import

#### contacts from CSV.

3. Drag the file into the box or click to browse your computer.

#### Import contacts from CSV

Upload your contacts from a .csv file. In the next step, we'll map the columns in your spreadsheet to the fields we support: Name, email, phone number, company, territory, and type.

#### Note: Every contact must have a name and a unique email.

| Drag file here, or click to browse |        |      |
|------------------------------------|--------|------|
|                                    |        |      |
|                                    | Cancel | Next |

4. Click the **Next** button.

5. Map each Column from your spreadsheet to a DISCO Contact field using the drop-downs.

| Map the fields from your spreadsheet to the fields DISCO's Contacts feature supports: name, email, etc. |                                     |                                     |                                     |                                     |                                     |  |
|----------------------------------------------------------------------------------------------------|-------------------------------------|-------------------------------------|-------------------------------------|-------------------------------------|-------------------------------------|--|
| Column 1                                                                                                | Column 2                            | Column 3                            | Column 4                            | Column 5                            | Column 6                            |  |
| email                                                                                                   | name                                | phone                               | company                             | territory                           | tags                                |  |
| Which column should we map this to?                                                                     | Which column should we map this to? | Which column should we map this to? | Which column should we map this to? | Which column should we map this to? | Which column should we map this to? |  |
| Email                                                                                                   | Name                                | Phone 👻                             | Company/Organization                | Location                            | Tags 🛫                              |  |
| pbeesley@dmpc.com                                                                                       | Pam Beesley                         | -                                   | Dunder Mifflin Paper Co.            | Scranton, PA                        | Artist                              |  |
| tflenderson@dmpc.com                                                                                    | Toby Flenderson                     | 9998887777                          | Dunder Mifflin Paper Co.            | Scranton, PA                        | Supervisor                          |  |
| dwallace@dmpc.com                                                                                       | David Wallace                       | 6668885555                          | Dunder Mifflin Paper Co.            | New York, NY                        | Supervisor                          |  |
|                                                                                                    |                                     |                                     |                                     |                                     |                                     |  |
|                                                                                                    |                                     | Import                              | Cancel                              |                                     |                                     |  |

6. Click the **Import** button.

## **Errors when importing**

#### **Specific error messages**

This **Import failed** message will appear if you are missing any required information, such as a **Name** or **Email**.

| Imj                                            | port failed. Please correct the following errors in your .csv file:                                                       |
|------------------------------------------------|----------------------------------------------------------------------------------------------------|
| <ul><li> Row #11(</li><li> Row #16(,</li></ul> | , , , , ): Name is invalid: This field may not be blank.<br>, , , , , , ): Email is invalid: This field may not be blank. |
|                                                | Import Cancel                                                                                                    |

#### **Other issues**

If you encounter any other issues during the import process, we suggest importing your Contacts in smaller chunks. The exact number of Contacts you can import at once varies (based on DISCO's peak usage times\*); but as a general rule, we recommend importing up to 1K contacts at a time to bypass any delays.

\*You may encounter this message during peak times: This import will take us a little time to process. If the contacts don't show up in 10 minutes, please contact us.' If you see this, you will not see any errors associated with your import.